# Catalyst 9800 WLCでの8821を使用した音声用 WLANの設定

| 内容                                               |
|--------------------------------------------------|
| <u>はじめに</u>                                      |
| 前提条件                                             |
| 要件                                               |
| <u>使用するコンポーネント</u>                               |
| <u>SSIDの設定</u>                                   |
| <u>選択肢a:中央スイッチング</u>                             |
| <u>中央スイッチングネットワーク図</u>                           |
| <u>中央スイッチング:タグとプロファイル</u>                        |
| <u>中央スイッチング:コマンドラインインターフェイス(CLI)</u>             |
| <u>オプションb:FlexConnectローカルスイッチング</u>              |
| <u>Flexconnectローカルスイッチングネットワーク図</u>              |
| <u>Flexconnectローカルスイッチングタグとプロファイル</u>            |
| <u>Flexconnectローカルスイッチングコマンドラインインターフェイス(CLI)</u> |
| <u>メディアパラメータの設定</u>                              |
| <u>GUIでの設定</u>                                   |
| <u>コマンドライン インターフェイス(CLI)</u>                     |
|                                                  |
| トラブルシュート                                         |

# はじめに

このドキュメントでは、Cisco 8821ハンドセットを使用して音声環境に9800ワイヤレスLANコントローラ(WLC)を設定する方法について説明します。

## 前提条件

#### 要件

次の項目に関する知識があることが推奨されます。

- Catalyst Wireless 9800設定モデル
- FlexConnect
- 802.11r
- ・ コール アドミッション制御(CAC)

### 使用するコンポーネント

このドキュメントの情報は、9800L v17.6.1に基づくものです

このドキュメントの情報は、特定のラボ環境にあるデバイスに基づいて作成されました。このド キュメントで使用するすべてのデバイスは、クリアな(デフォルト)設定で作業を開始していま す。本稼働中のネットワークでは、各コマンドによって起こる可能性がある影響を十分確認して ください。

このドキュメントでは、バージョン17.3.1以降の9800ではサポートされていないため、SIP CACについては説明しません

### SSIDの設定

選択肢a:中央スイッチング

中央スイッチングネットワーク図

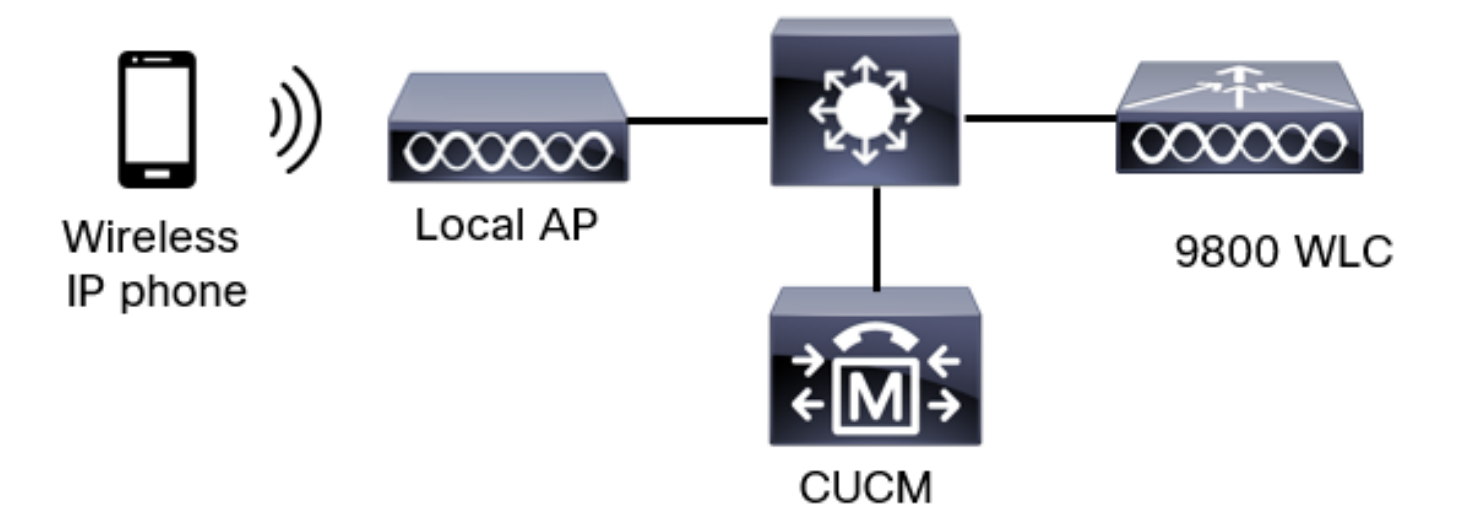

中央スイッチング:タグとプロファイル

すべてのタグとプロファイルは同じメニューで設定できるため、このドキュメントでは、すべて のタグとプロファイルの設定は高度なワイヤレス設定を使用して行います。

ステップ 1 : Configuration > Wireless Setup > Advanced > Start Now > WLAN Profileの順に選択 し、+Addをクリックして新しいWLANを作成します。SSID、プロファイル名、WLAN ID、およ びWLANのステータスを設定します。次に、Security > Layer 2の順に移動し、設定を行います。 この例では単純なPSKを使用しているため、FTを設定する必要はありません。802.1Xを設定する 場合は、FTを有効にします。

| Add WLAN                   |              |                       | د          |
|----------------------------|--------------|-----------------------|------------|
| General Security Advanced  |              |                       |            |
| Layer2 Layer3 AAA          |              |                       |            |
| Layer 2 Security Mode      | WPA + WPA2 🔻 | Lobby Admin Access    | 0          |
| MAC Filtering              | 0            | Fast Transition       | Disabled 🔹 |
| Protected Management Frame |              | Over the DS           | 0          |
|                            |              | Reassociation Timeout | 20         |
| PMF                        | Disabled 🔻   | MPSK Configuration    |            |
| WPA Parameters             |              | MPSK                  | 0          |

音声SSIDセキュリティ設定パート1

| WPA Policy      | 0               |
|-----------------|-----------------|
| WPA2 Policy     |                 |
| GTK Randomize   | 0               |
| OSEN Policy     | 0               |
| WPA2 Encryption | AES(CCMP128)    |
|                 | CCMP256         |
|                 | GCMP128         |
|                 | GCMP256         |
| Auth Key Mgmt   | <b>0</b> 802.1x |
|                 | 🖸 PSK           |
|                 | Easy-PSK        |
|                 | ССКМ            |

音声SSIDセキュリティ設定パート2

|                 | <ul> <li>Easy-PSK</li> <li>CCKM</li> <li>FT + 802.1x</li> <li>FT + PSK</li> <li>802.1x-SHA256</li> <li>PSK-SHA256</li> </ul> |
|-----------------|----------------------------------------------------------------------------------------------------|
| PSK Format      | ASCII 🔻                                                                                                    |
| PSK Type        | Unencrypted •                                                                                                    |
| Pre-Shared Key* | ·····                                                                                                    |

Cancel

Apply to Device

#### 音声SSIDセキュリティ設定パート3

◆ 注:PSK SSIDでは、ローミング時のハンドシェイクが短いため、FTを有効にする必要はあ りません。802.1X WPAエンタープライズを設定する場合、FT+802.1XをAKMとして有効に し、Fast Transitionを有効にするが、「Over the DS」は無効にしておくことを推奨します 。FT+PSKを設定することもできますが、この例では便宜上、通常のPSKを使用します。

ステップ 2:Advancedタブに移動し、Aironet IEをイネーブルにします。ロードバランスと帯域 選択が無効になっていることを確認します。

| Add WLAN                  |            |                   |                  | × |
|---------------------------|------------|-------------------|------------------|---|
| General Security          | Advanced   |                   |                  |   |
| Coverage Hole Detection   | Ø          | Universal Admin   | 0                |   |
| Aironet IE 📵              |            | OKC               |                  |   |
| Advertise AP Name         |            | Load Balance      | 0                |   |
| P2P Blocking Action       | Disabled • | Band Select       | 0                |   |
| Multicast Buffer          | DISABLED   | IP Source Guard   | 0                |   |
| Media Stream Multicast-   | 0          | WMM Policy        | Allowed <b>v</b> |   |
| 11ac MU-MIMO              |            | mDNS Mode         | Bridging •       |   |
| WiFi to Cellular Steering | 0          | Off Channel Scann | ing Defer        |   |
|                           | 0          |                   |                  |   |
| Cancel                    |            |                   | Apply to Device  |   |

同じページで、プライオリティ5、6、および7に対してオフチャネルスキャン遅延が有効になっ ていることを確認します。これにより、これらのUPプライオリティを持つフレーム(基本的には 音声フレーム)を受信した後、APが100ミリ秒間オフチャネルになるのを防ぎます。

| Add WLAN                   |     |                    |           |       |            | ×               |
|----------------------------|-----|--------------------|-----------|-------|------------|-----------------|
| WiFi to Cellular Steering  | 0   | Off Channel S      | canning l | Defer |            |                 |
| Fastlane+ (ASR) ()         | Ø   | Defer Priority     | ٥         | 01    | <b>D</b> 2 |                 |
| Deny LAA (RCM) clients     | 0   |                    | Оз        | 4     | 5          |                 |
| Max Client Connections     |     |                    | 6         | 07    |            |                 |
| Per WLAN                   | 0   | Scan Defer<br>Time | 100       |       |            |                 |
| Per AP Per WLAN            | 0   | Assisted Roar      | ning (11k | :)    |            |                 |
| Per AP Radio Per WLAN      | 200 | Prediction Optir   | mization  | ο     |            |                 |
| 11v BSS Transition Support |     | Neighbor List      |           | Ø     |            |                 |
| ී Cancel                   |     |                    |           |       |            | Apply to Device |

ステップ 3: Policy Profile を選択し、Add:

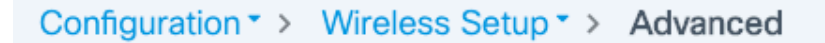

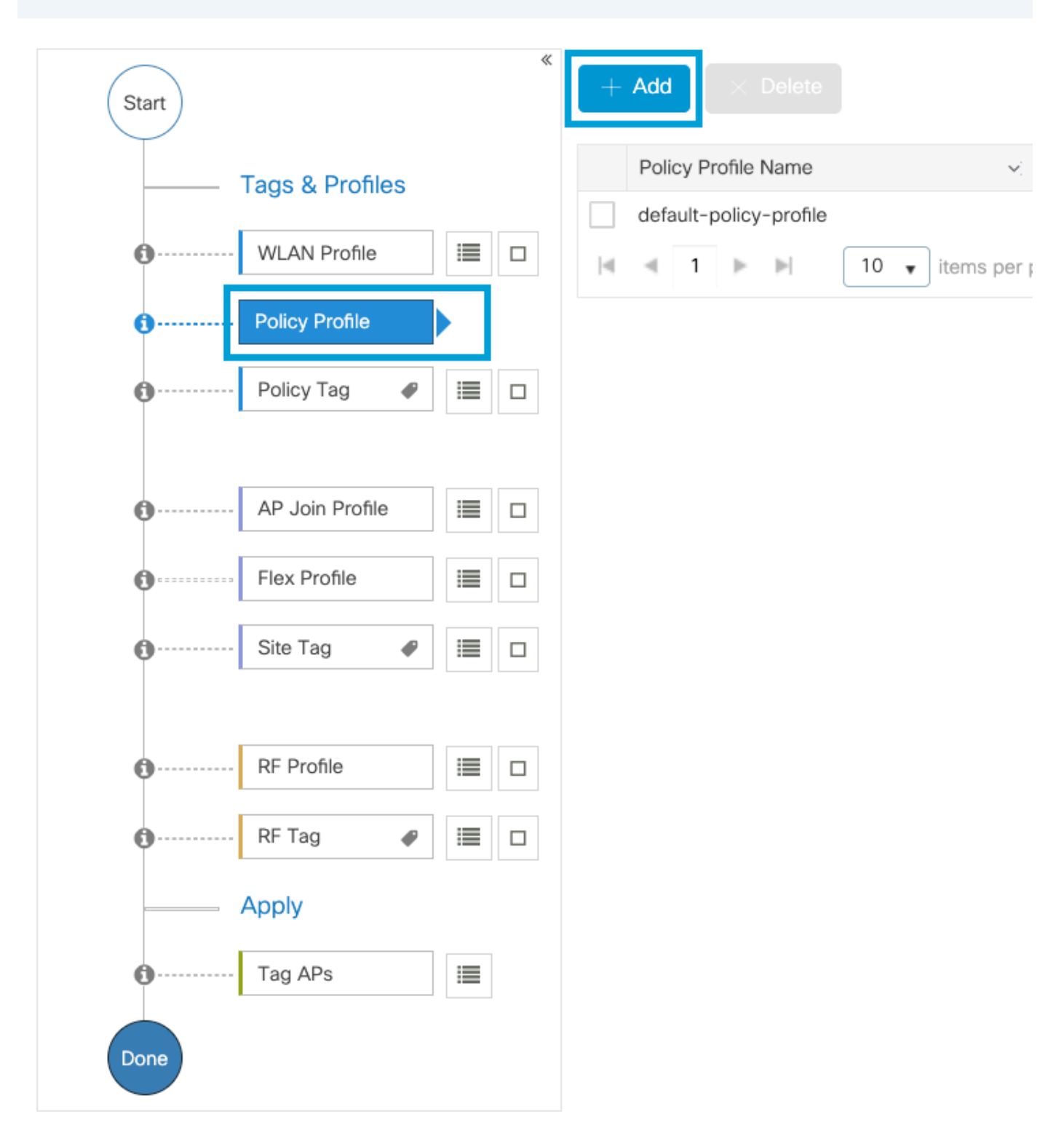

ポリシープロファイル名を設定し、ステータスをEnabledに設定し、中央スイッチング、認証、 DHCP、およびアソシエーション(17.6以降では、中央アソシエーションのチェックボックスは 表示されません)を有効のままにします。

### Add Policy Profile

| Disabling a Policy or co    | nfiguring it in 'Enabled' sta | ite, will result i | n loss of connectivity for clients ass | ociated with this Policy profile. |
|-----------------------------|-------------------------------|--------------------|----------------------------------------|-----------------------------------|
| eneral Access Policies      | QOS and AVC                   | Mobility           | Advanced                               |                                   |
| Name*                       | PP1                           |                    | WLAN Switching Policy                  |                                   |
| Description                 | Enter Description             |                    | Central Switching                      |                                   |
| Status                      |                               |                    | Central Authentication                 | ENABLED                           |
| Passive Client              | DISABLED                      |                    | Central DHCP                           | ENABLED                           |
| Encrypted Traffic Analytics | DISABLED                      |                    | Flex NAT/PAT                           | DISABLED                          |
| CTS Policy                  |                               |                    |                                        |                                   |
| Inline Tagging              | 0                             |                    |                                        |                                   |
| SGACL Enforcement           | 0                             |                    |                                        |                                   |
| Default SGT                 | 2-65519                       |                    |                                        |                                   |
| ັງ Cancel                   |                               |                    |                                        | Apply to Device                   |

Access Policiesをクリックし、SSID Voiceに接続する際にワイヤレスクライアントが割り当てられるVLANを設定します。

| Add | Dali | $\alpha v$ | Dro | file  |
|-----|------|------------|-----|-------|
| Auu | FUI  | сy         | FIU | i lie |

A Disabling a Policy or configuring it in 'Enabled' state, will result in loss of connectivity for clients associated with this Policy profile.

| General                       | Access Policies    | QOS and AVC | Mobility     | Advanced |             |                    |
|-------------------------------|--------------------|-------------|--------------|----------|-------------|--------------------|
| RADIUS Pro                    | ofiling            | 0           |              |          | WLAN ACL    |                    |
| HTTP TLV (                    | Caching            | 0           |              |          | IPv4 ACL    | Search or Select 🔻 |
| DHCP TLV                      | Caching            | 0           |              |          | IPv6 ACL    | Search or Select 🔻 |
| WLAN Loc                      | cal Profiling      |             |              |          | URL Filters |                    |
| Global State<br>Classificatio | e of Device<br>on  | (i)         |              |          | Pre Auth    | Search or Select 🔻 |
| Local Subs                    | criber Policy Name | Search o    | r Select 🔻   |          | Post Auth   | Search or Select 🔻 |
| VLAN                          |                    |             |              |          |             |                    |
| VLAN/VLAN                     | N Group            | 1           | •            |          |             |                    |
| Multicast VI                  | LAN                | Enter Mu    | lticast VLAN |          |             |                    |
|                               |                    |             |              |          |             |                    |
| ື Cancel                      | ]                  |             |              |          |             | Apply to Device    |

ポリシープロファイルアクセスポリシー設定ページ

QoS and AVCをクリックして、Auto QoSパラメータをVoiceに設定します。Save & Apply to Deviceをクリックします。

| Add Policy Profile      |             |          |                 |                     | ×    |
|-------------------------|-------------|----------|-----------------|---------------------|------|
| General Access Policies | QOS and AVC | Mobility | Advanced        |                     |      |
| Auto QoS Voice          | •           |          | Flow Monitor IP | v4                  |      |
| SIP-CAC                 |             |          | Egress          | Search or Select 🔹  |      |
| Call Snooping           |             |          | Ingress         | Search or Select    |      |
| Send Disassociate       |             |          | Flow Monitor IP | v6                  |      |
| Send 486 Busy           |             |          | Egress          | Search or Select    |      |
|                         |             |          | Ingress         | Search or Select 🔹  |      |
|                         |             |          |                 |                     |      |
| Cancel                  |             |          |                 | Save & Apply to Dev | vice |

Advancedをクリックして、セッションタイムアウトを84000に設定し、必要なIPv4 DHCPがディ セーブルになっていることを確認して、ARPプロキシをイネーブルにします。

### Edit Policy Profile

| General              | Access Policies                         | QOS and AVC          | Mobility A | Advanced                               |                             |
|----------------------|-----------------------------------------|----------------------|------------|----------------------------------------|-----------------------------|
| WLAN T               | imeout                                  |                      |            | Fabric Profile                         | Search or Select            |
| Session 1            | ĩmeout (sec)                            | 84000                |            | Link-Local<br>Bridging                 | 0                           |
| Idle Time            | out (sec)                               | 300                  |            | mDNS Service<br>Policy                 | default-mdns-ser   Clear    |
| Idle Thres           | shold (bytes)                           | 0                    |            | Hotspot Server                         | Search or Select 🔹          |
| Client Exc           | clusion Timeout (sec)                   | 60                   |            | User Defined (Privat                   | e) Network                  |
| Guest LA             | N Session Timeout                       | 0                    |            | Status                                 | 0                           |
| DHCP                 |                                         |                      |            | Drop Unicast                           | 0                           |
| IPv4 DHC             | P Required                              | 0                    |            | DNS Layer Security                     |                             |
| DHCP Se<br>Show more | <pre>rver IP Address &gt;&gt;&gt;</pre> |                      |            | DNS Layer<br>Security<br>Parameter Map | Not Configured   Clear      |
| AAA Pol              | icy                                     |                      |            | Flex DHCP Option<br>for DNS            |                             |
| Allow AA             | A Override                              | 0                    |            | Flex DNS Traffic<br>Redirect           | IGNORE                      |
| NAC Stat             | e                                       | 0                    |            | WLAN Flex Policy                       |                             |
| Policy Na            | me                                      | default-aaa-policy × | •          | VLAN Central Switchir                  | ng 🖸                        |
| Accountin            | ng List                                 | Search or Select     | • (i)      | Split MAC ACL                          | Search or Select 🔹          |
| WGB Pa               | rameters                                |                      |            | Air Time Fairness Po                   | blicies                     |
| Broadcas             | t Tagging                               | 0                    |            | 2.4 GHz Policy                         | Search or Select 🔻          |
| WGB VL4              | NN                                      | 0                    |            | 5 GHz Policy                           | Search or Select 🔹          |
| Policy P             | roxy Settings                           |                      |            | EoGRE Tunnel Profile                   | es                          |
| ARP Prox             | у                                       |                      |            | Tunnel Profile                         | Search or Select 🔻          |
| IPv6 Prox            | У                                       | None                 | •          |                                        |                             |
| Cance                |                                         |                      |            |                                        | 🗄 Lindate & Apply to Davias |
|                      |                                         |                      |            |                                        |                             |

ポリシープロファイルの詳細設定

ステップ 4:Policy Tagを選択し、Addをクリックします。Policy Tag名を設定します。WLAN-Policy Mapsの下で、+Addをクリックします。ドロップダウンメニューからWLANプロファイル とポリシープロファイルを選択し、設定するマップのチェックをクリックします。次に、Save & Apply to Deviceをクリックします。

| A | dd Policy Tag    |                     |                   | ×                      |
|---|------------------|---------------------|-------------------|------------------------|
| [ | Name*            | PT1                 |                   |                        |
|   | Description      | Enter Description   |                   |                        |
|   | VULAN-POLICY     | / Maps: 0           |                   |                        |
|   | + Add × Delete   |                     |                   |                        |
|   | WLAN Profile     |                     | V. Policy Profile | v.                     |
|   |                  | 10 🔻 items per page |                   | No items to display    |
| ľ | Map WLAN and Pol | icy                 |                   |                        |
| [ | WLAN Profile*    | Voice 🔹             | Policy Profile*   | PP1 •                  |
|   |                  |                     | × •               |                        |
|   | RLAN-POLICY      | Maps: 0             |                   |                        |
|   | <b>D</b> Cancel  |                     |                   | Save & Apply to Device |

ステップ 5: Site Tagを選択し、Addをクリックします。APをローカルモードで動作させるには、Enable Local Siteボックスにチェックマークを付けます。次に、Save & Apply to Device:

| Add Site Tag       |                         |
|--------------------|-------------------------|
| Name*              | ST1                     |
| Description        | Enter Description       |
| AP Join Profile    | default-ap-profile v    |
| Control Plane Name | default-control-plane 🔻 |
| Enable Local Site  |                         |
| Cancel             |                         |

手順 6:RF Profile を選択し、Addをクリックします。 帯域ごとにRFプロファイルを設定します

| Add RF Profi | le                  | ×                      |
|--------------|---------------------|------------------------|
| General      | 802.11 RRM Advanced |                        |
| Name*        | Voice24GHz          |                        |
| Radio Band   | 2.4 GHz Band        |                        |
| Status       | ENABLE              |                        |
| Description  | Enter Description   |                        |
|              |                     |                        |
| Cancel       |                     | Save & Apply to Device |

802.11メニューに移動します。12Mbps以下のすべてのレートを無効にし、12Mbpsを必須レート として設定し、両方の帯域でサポートされている18 Mbps以上を設定します。

2.4 GHzデータレート:

### Add RF Profile

| General     | 802.11            | RRM       | Adva | anced |  |  |
|-------------|-------------------|-----------|------|-------|--|--|
| Operational | Operational Rates |           |      |       |  |  |
| 1 Mbps      | Disabled          | ł         | •    |       |  |  |
| 2 Mbps      | Disabled          | ł         | •    |       |  |  |
| 5.5 Mbps    | Disabled          | ł         | ¥    |       |  |  |
| 6 Mbps      | Disabled          | Disabled  |      |       |  |  |
| 9 Mbps      | Disabled          | Disabled  |      |       |  |  |
| 11 Mbps     | Disabled          | Disabled  |      |       |  |  |
| 12 Mbps     | Mandato           | Mandatory |      |       |  |  |
| 18 Mbps     | Support           | Supported |      |       |  |  |
| 24 Mbps     | Support           | Supported |      |       |  |  |
| 36 Mbps     | Support           | Supported |      |       |  |  |
| 48 Mbps     | Support           | Supported |      |       |  |  |
| 54 Mbps     | Support           | Supported |      |       |  |  |

| 802.11                                                                                                    | In MCS Rates                                      |                             |
|----------------------------------------------------------------------------------------------------|---------------------------------------------------|-----------------------------|
| Enablec                                                                                                    | d Data Rates:                                     |                             |
| [0,1,2,3,4<br>,19,20,21                                                                                                    | ,5,6,7,8,9,10,11,12,13,<br>,22,23,24,25,26,27,28, | 14,15,16,17,18<br>29,30,31] |
| Enable                                                                                                    | MCS Index                                         | ~                           |
| ~                                                                                                    | 0                                                 |                             |
| <ul> <li>Image: A start of the start of the start of</li></ul>  | 1                                                 |                             |
| ~                                                                                                    | 2                                                 |                             |
| <b>~</b>                                                                                                    | 3                                                 |                             |
| <ul> <li>Image: A second second s</li></ul> | 4                                                 |                             |
| <ul> <li></li> </ul>                                                                                                    | 5                                                 |                             |
| <ul> <li></li> </ul>                                                                                                    | 6                                                 |                             |
| <b>~</b>                                                                                                    | 7                                                 |                             |
| <b>~</b>                                                                                                    | 8                                                 |                             |
| <b>~</b>                                                                                                    | 9                                                 |                             |
| l≪ ∢<br>10                                                                                                    | 1 2 3 4<br>items per page<br>1 - 10 of 32         | items                       |
|                                                                                                    |                                                   |                             |

Cancel

Save & Apply to Device

### .

5 GHzデータレート:

### Add RF Profile

| General    | 802.11      | RRM         | Advanced |
|------------|-------------|-------------|----------|
| Operationa | l Rates     |             |          |
| 6 Mbps     | Disable     | d           | •        |
| 9 Mbps     | Disable     | d           | •        |
| 12 Mbps    | Mandat      | ory         | •        |
| 18 Mbps    | Suppor      | ted         | •        |
| 24 Mbps    | Suppor      | Supported v |          |
| 36 Mbps    | Suppor      | ted         | •        |
| 48 Mbps    | Suppor      | Supported 🔻 |          |
| 54 Mbps    | Supported v |             |          |
|            |             |             |          |
|            |             |             |          |
|            |             |             |          |

| 802.11n                                                                                                    | MCS Rates                                |                               |
|----------------------------------------------------------------------------------------------------|------------------------------------------|-------------------------------|
| Enabled [                                                                                                    | oata Rates:                              |                               |
| [0,1,2,3,4,5<br>,19,20,21,2                                                                                                    | 6,7,8,9,10,11,12,1<br>2,23,24,25,26,27,2 | 3,14,15,16,17,<br>8,29,30,31] |
| Enable                                                                                                    | MCS Index                                | ~                             |
| ~                                                                                                    | 0                                        |                               |
| <b>~</b>                                                                                                    | 1                                        |                               |
| <b>~</b>                                                                                                    | 2                                        |                               |
| <ul> <li>Image: A start of the start of the start of</li></ul> | 3                                        |                               |
| <ul> <li>Image: A start of the start of the start of</li></ul> | 4                                        |                               |
| <ul> <li>Image: A start of the start of the start of</li></ul> | 5                                        |                               |
| <ul> <li>Image: A set of the set of the</li></ul> | 6                                        |                               |
| <ul> <li>Image: A start of the start of the start of</li></ul> | 7                                        |                               |
| <ul> <li>Image: A start of the start of the start of</li></ul> | 8                                        |                               |
| <ul> <li>Image: A start of the start of the start of</li></ul> | 9                                        |                               |
| 10                                                                                                    | 1 2 3 4                                  | • •                           |
|                                                                                                    |                                          | o 11                          |

Cancel

🗒 Save & Apply to Device

手順 7:RF Tagを選択して、Addをクリックします。このセクションのステップ5で作成した RFプロファイルを選択します。次に、Save & Apply to Deviceをクリックします。

| 1 | Add RF Tag              |                   | ×                      |
|---|-------------------------|-------------------|------------------------|
|   | Name*                   | RT1               |                        |
|   | Description             | Enter Description |                        |
|   | 5 GHz Band RF Profile   | Voice5GHz 🔹       |                        |
|   | 2.4 GHz Band RF Profile | Voice24GHz 🔹      |                        |
|   | <b>D</b> Cancel         |                   | Save & Apply to Device |

ステップ 8:Tag APsを選択し、APを選択して、以前に作成したポリシー、サイト、およびRFタ グを追加します。次に、Save & Apply to Deviceをクリックします。

| T | ag APs          |                         |        |                        | × |
|---|-----------------|-------------------------|--------|------------------------|---|
|   | Tags            |                         |        |                        |   |
|   | Policy          | PT1                     | •      |                        |   |
|   | Site            | ST1                     | •      |                        |   |
|   | RF              | RT1                     | •      |                        |   |
|   | Changing AP Tag | g(s) will cause associa | ted AP | (s) to reconnect       |   |
|   | <b>ວ</b> Cancel |                         |        | Save & Apply to Device | ļ |

中央スイッチング:コマンドラインインターフェイス(CLI)

CLIから次のコマンドを実行します。

////// WLAN Configuration

```
wlan Voice 1 Voice
ccx aironet-iesupport
no security ft adaptive
security wpa psk set-key ascii 0 Cisco123
no security wpa akm dot1x
security wpa akm psk
no shutdown
```

/////// Policy Profile Configuration

```
wireless profile policy PP1
autoqos mode voice
ipv4 arp-proxy
service-policy input platinum-up
service-policy output platinum
session-timeout 84000
vlan 1
no shutdown
```

////// Policy Tag Configuration

wireless tag policy PT1 wlan Voice policy PP1

////////

Site Tag Configuration

```
wireless tag site ST1
local-site
```

/////// 2.4 GHz RF Profile Configuration

```
ap dot11 24ghz rf-profile Voice24GHz
rate RATE_11M disable
rate RATE_12M mandatory
rate RATE_1M disable
rate RATE_2M disable
rate RATE_5_5M disable
rate RATE_6M disable
rate RATE_9M disable
no shutdown
```

/////// 5 GHz RF Profile Configuration

```
ap dot11 Sghz rf-profile Voice5GHz
rate RATE_24M supported
rate RATE_6M disable
rate RATE_9M disable
no shutdown
```

////// RF Tag Configuration

wireless tag rf RT1 24ghz-rf-policy Voice24GHz 5ghz-rf-policy Voice5GHz

////// AP Configuration

ap a023.9f86.52c0 policy-tag PT1 rf-tag RT1 site-tag ST1

### オプションb:FlexConnectローカルスイッチング

Flexconnectローカルスイッチングネットワーク図

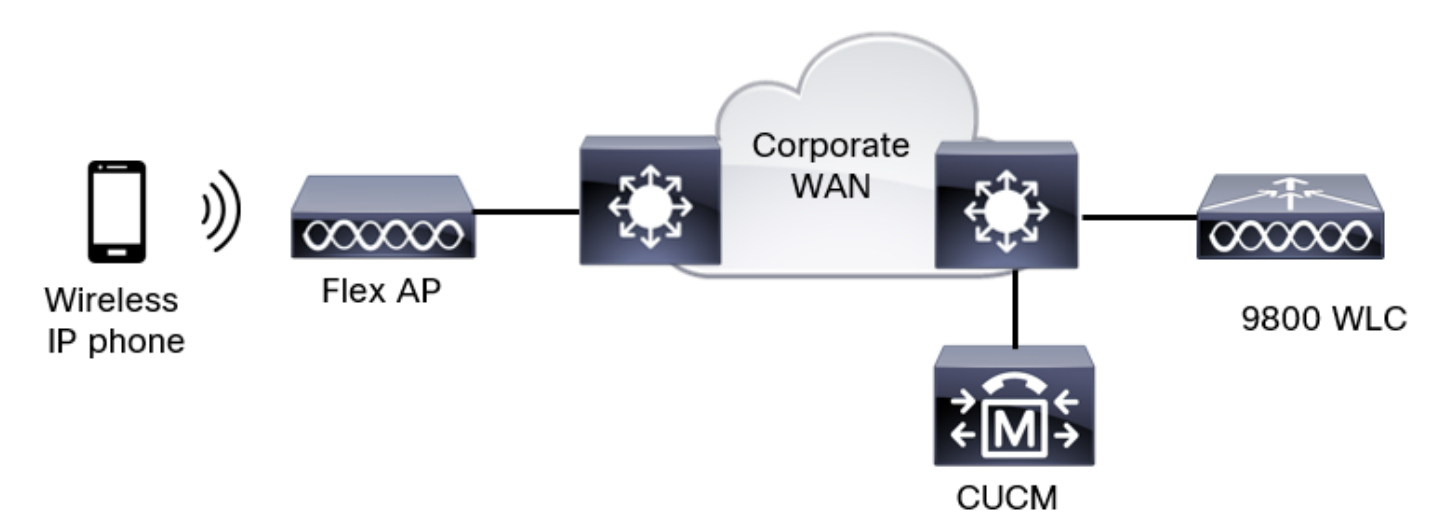

Flexconnectローカルスイッチングタグとプロファイル

ステップ 1 : Configuration > Wireless Setup > Advanced > Start Now > WLAN Profileの順に選択 し、+Addをクリックして新しいWLANを作成します。SSID、プロファイル名、WLAN ID、およ びWLANのステータスを設定します。次に、Security > Layer 2の順に選択し、設定を行います。

| Add WLAN                   |              |                       | د          |
|----------------------------|--------------|-----------------------|------------|
| General Security Advanced  |              |                       |            |
| Layer2 Layer3 AAA          |              |                       |            |
| Layer 2 Security Mode      | WPA + WPA2 🔻 | Lobby Admin Access    | 0          |
| MAC Filtering              | 0            | Fast Transition       | Disabled 🔹 |
| Protected Management Frame |              | Over the DS           | 0          |
|                            |              | Reassociation Timeout | 20         |
| PMF                        | Disabled 🔻   | MPSK Configuration    |            |
| WPA Parameters             |              | MPSK                  | 0          |

音声SSIDセキュリティ設定パート1

| WPA Policy      | 0               |
|-----------------|-----------------|
| WPA2 Policy     |                 |
| GTK Randomize   | 0               |
| OSEN Policy     | 0               |
| WPA2 Encryption | AES(CCMP128)    |
|                 | CCMP256         |
|                 | GCMP128         |
|                 | GCMP256         |
| Auth Key Mgmt   | <b>0</b> 802.1x |
|                 | 🖸 PSK           |
|                 | Easy-PSK        |
|                 | ССКМ            |

音声SSIDセキュリティ設定パート2

|                 | <ul> <li>Easy-PSK</li> <li>CCKM</li> <li>FT + 802.1x</li> <li>FT + PSK</li> <li>802.1x-SHA256</li> </ul> |
|-----------------|----------------------------------------------------------------------------------------------------|
|                 | PSK-SHA256                                                                                               |
| PSK Format      | ASCII 🔻                                                                                                  |
| PSK Type        | Unencrypted 🔻                                                                                            |
| Pre-Shared Key* |                                                                                                    |

Cancel

Apply to Device

音声SSIDセキュリティ設定パート3

◆ 注:PSK SSIDでは、ローミング時のハンドシェイクが短いため、FTを有効にする必要はあ りません。802.1X WPAエンタープライズを設定する場合、FT+802.1XをAKMとして有効に し、Fast Transitionを有効にするが、「Over the DS」は無効にしておくことを推奨します 。FT+PSKを設定することもできますが、この例では、簡単にするために通常のPSKを使用 します。

ステップ 2:Advancedタブに移動し、Aironet IEをイネーブルにします。ロードバランスと帯域 選択が無効になっていることを確認します。

| Add WLAN                          |            |                   | ×                |
|-----------------------------------|------------|-------------------|------------------|
| General Security                  | Advanced   |                   |                  |
| Coverage Hole Detection           |            | Universal Admin   | 0                |
| Aironet IE 🚯                      |            | окс               |                  |
| Advertise AP Name                 |            | Load Balance      | 0                |
| P2P Blocking Action               | Disabled • | Band Select       | 0                |
| Multicast Buffer                  | DISABLED   | IP Source Guard   | 0                |
| Media Stream Multicast-<br>direct | 0          | WMM Policy        | Allowed <b>v</b> |
| 11ac MU-MIMO                      |            | mDNS Mode         | Bridging v       |
| WiFi to Cellular Steering         | 0          | Off Channel Scann | ning Defer       |
| (                                 | 0          |                   |                  |
| Cancel                            |            |                   | Apply to Device  |

同じページで、プライオリティ5、6、および7に対してオフチャネルスキャン遅延が有効になっ ていることを確認します。これにより、これらのUPプライオリティを持つフレーム(基本的には 音声フレーム)を受信した後、APが100ミリ秒間オフチャネルになるのを防ぎます。

| Add WLAN                                     |     |                                   |                  |            |   |                | × |
|----------------------------------------------|-----|-----------------------------------|------------------|------------|---|----------------|---|
| WiFi to Cellular Steering<br>Fastlane+ (ASR) |     | Off Channel So<br>Defer Priority  | canning [<br>O o | Defer      | 2 |                |   |
| Max Client Connections                       |     | Scan Defer<br>Time                | □3<br>26<br>100  | □ 4<br>□ 7 | 5 |                |   |
| Per AP Per WLAN                              | 0   | Assisted Roam                     | ning (11k        | )          |   |                |   |
| 11v BSS Transition Support                   | 200 | Prediction Optin<br>Neighbor List | nization         | 0          |   |                |   |
| Cancel                                       |     |                                   |                  |            |   | Apply to Devic | е |

ステップ 3: Policy Profile を選択し、Add:

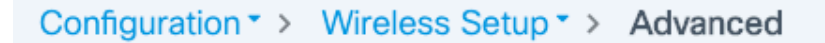

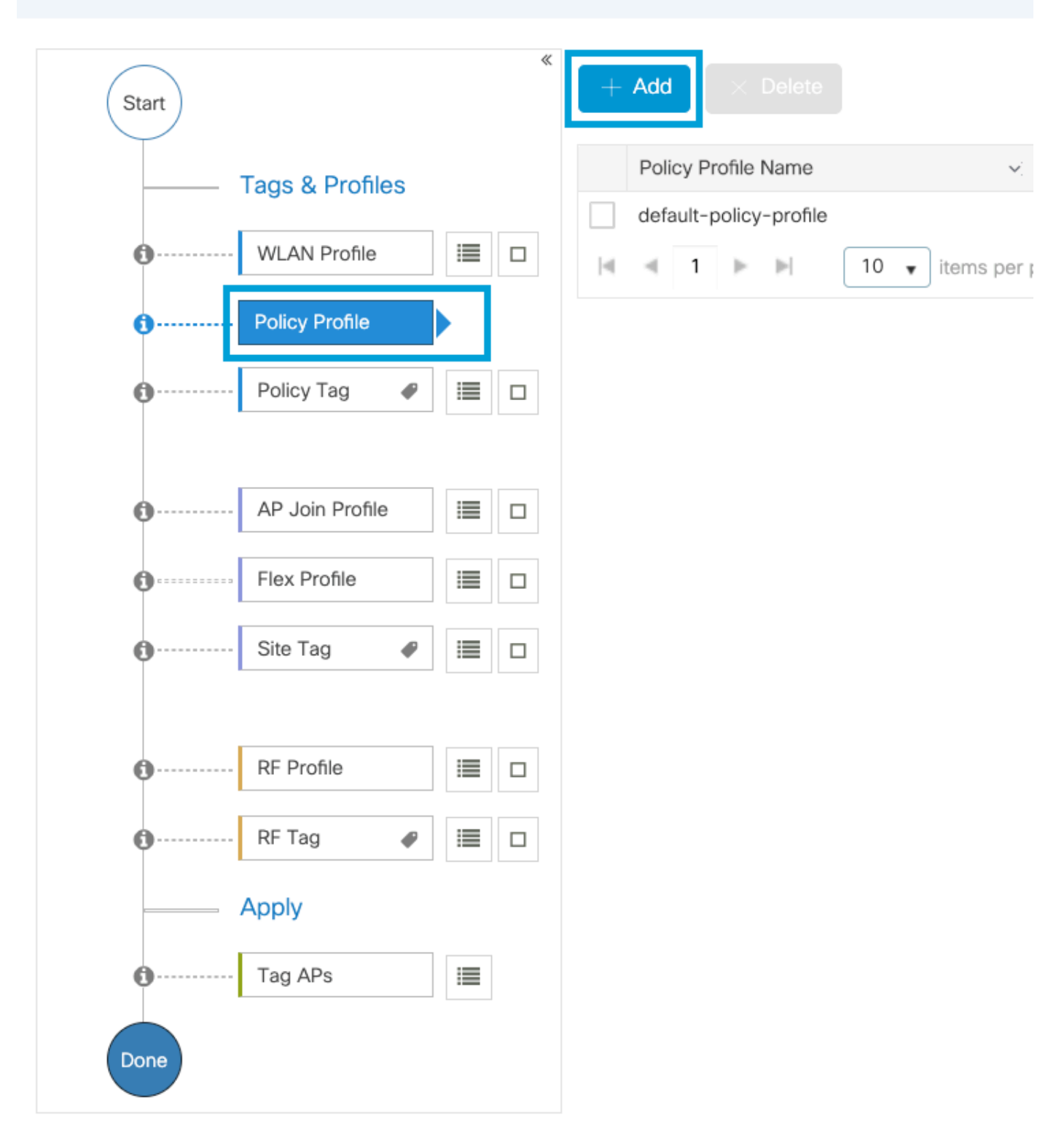

ポリシープロファイル名を設定し、ステータスをEnabledに設定し、中央スイッチングと中央 DHCPを無効にします。PSK SSIDの場合、認証をローカルに移動して、アクセスポイントに PSKを検証する役割を与えることができます。802.1Xの場合、通常はWLCで802.1X認証を実行し 続けます。

| Add Policy Profile          |                             |                    |                                          | ×                                |
|-----------------------------|-----------------------------|--------------------|------------------------------------------|----------------------------------|
| Disabling a Policy or con   | figuring it in 'Enabled' st | ate, will result i | in loss of connectivity for clients asso | ciated with this Policy profile. |
| General Access Policies     | QOS and AVC                 | Mobility           | Advanced                                 |                                  |
| Name*                       | PP2                         |                    | WLAN Switching Policy                    |                                  |
| Description                 | Enter Description           |                    | Central Switching                        | DISABLED                         |
| Status                      |                             |                    | Central Authentication                   |                                  |
| Passive Client              | DISABLED                    |                    | Central DHCP                             | DISABLED                         |
| Encrypted Traffic Analytics | DISABLED                    |                    | Flex NAT/PAT                             | DISABLED                         |
| CTS Policy                  |                             |                    |                                          |                                  |
| Inline Tagging              | 0                           |                    |                                          |                                  |
| SGACL Enforcement           | 0                           |                    |                                          |                                  |
| Default SGT                 | 2-65519                     |                    |                                          |                                  |
| Cancel                      |                             |                    |                                          | Apply to Device                  |

Flexローカルスイッチングポリシープロファイルの設定

Access Policiesタブに移動し、ワイヤレスクライアントがデフォルトでこのWLANに接続すると きに割り当てるVLANを割り当てます。ドロップダウンからVLAN名を1つ選択するか、手動で VLAN IDを入力できます。

QoS and AVCをクリックして、Auto QoSパラメータをVoiceに設定します。Save & Apply to Deviceをクリックします。

| Add Policy Profile      |             |          |                 |                     | ×    |
|-------------------------|-------------|----------|-----------------|---------------------|------|
| General Access Policies | QOS and AVC | Mobility | Advanced        |                     |      |
| Auto QoS Voice          | •           |          | Flow Monitor IP | v4                  |      |
| SIP-CAC                 |             |          | Egress          | Search or Select    |      |
| Call Snooping           |             |          | Ingress         | Search or Select    |      |
| Send Disassociate       |             |          | Flow Monitor IP | v6                  |      |
| Send 486 Busy           |             |          | Egress          | Search or Select    |      |
|                         |             |          | Ingress         | Search or Select 🔹  |      |
|                         |             |          |                 |                     |      |
| Cancel                  |             |          |                 | Save & Apply to Dev | vice |

Advancedをクリックして、セッションタイムアウトを84000に設定し、必要なIPv4 DHCPがディ セーブルになっていることを確認して、ARPプロキシをディセーブルにします。

### Edit Policy Profile

| General     | Access Policies     | QOS and AVC N          | lobility Ac | lvanced                                |          |                  |               |
|-------------|---------------------|------------------------|-------------|----------------------------------------|----------|------------------|---------------|
| WLAN Tir    | neout               |                        |             | Fabric Profile                         | Ο        | Search or Select | T             |
| Session Ti  | meout (sec)         | 84000                  |             | Link-Local<br>Bridging                 |          | 0                |               |
| Idle Timeo  | ut (sec)            | 300                    | ]           | mDNS Service<br>Policy                 |          | default-mdns-ser | •<br>Clear    |
| Idle Thresh | nold (bytes)        | 0                      | ]           | Hotspot Server                         |          | Search or Select | •             |
| Client Excl | usion Timeout (sec) | 60                     | ]           | User Defined (F                        | Private) | Network          |               |
| Guest LAN   | Session Timeout     | 0                      |             | Status                                 |          | 0                |               |
| DHCP        |                     |                        |             | Drop Unicast                           |          | 0                |               |
| IPv4 DHCP   | PRequired           | 0                      |             | DNS Layer Sec                          | urity    |                  |               |
| DHCP Sen    | ver IP Address      |                        | ]           | DNS Layer<br>Security<br>Parameter Map |          | Not Configured   | ▼<br>Clear    |
| AAA Polic   | cy.                 |                        |             | Flex DHCP Optio<br>for DNS             | n        | ENABLED          |               |
| Allow AAA   | Override            | 0                      |             | Flex DNS Traffic<br>Redirect           |          | IGNORE           |               |
| NAC State   |                     | 0                      |             | WLAN Flex Poli                         | icy      |                  |               |
| Policy Narr | ne                  | default-aaa-policy 🛪 🔻 | ]           | VLAN Central Sw                        | vitching | 0                |               |
| Accounting  | g List              | Search or Select 🔻     | i           | Split MAC ACL                          |          | Search or Select | •             |
| WGB Para    | ameters             |                        |             | Air Time Fairne                        | ss Poli  | cies             |               |
| Broadcast   | Tagging             | 0                      |             | 2.4 GHz Policy                         |          | Search or Select | •             |
| WGB VLAN    | J.                  | 0                      |             | 5 GHz Policy                           |          | Search or Select | •             |
| Policy Pro  | oxy Settings        |                        |             | EoGRE Tunnel                           | Profiles | 3                | _             |
| ARP Proxy   |                     | DISABLED               |             | Tunnel Profile                         |          | Search or Select | •             |
| IPv6 Proxy  |                     | None                   | ]           |                                        |          |                  | _             |
| Cancel      |                     |                        |             |                                        |          | 🗄 Update & App   | bly to Device |

フレックスポリシープロファイルの詳細設定

ステップ 4:Policy Tagを選択し、Addをクリックします。Policy Tag名を設定します。WLAN-Policy Mapsの下で、+Addをクリックします。ドロップダウンメニューからWLANプロファイル とポリシープロファイルを選択し、設定するマップのチェックをクリックします。次に、Save & Apply to Deviceをクリックします。

| A | dd Policy Tag    |                     |        |                 |          | ×              |
|---|------------------|---------------------|--------|-----------------|----------|----------------|
|   | Name*            | PT2                 |        |                 |          |                |
|   | Description      | Enter Description   |        |                 |          |                |
|   | VULAN-POLICY     | ' Maps: 0           |        |                 |          |                |
|   | + Add × Delete   |                     |        |                 |          |                |
|   | WLAN Profile     |                     | $\sim$ | Policy Profile  |          | ~              |
|   | ∢ ∢ 0 ⊳ ⊳        | 10 🔻 items per page |        |                 | No ite   | ems to display |
| N | Map WLAN and Pol | icy                 |        |                 |          |                |
|   | WLAN Profile*    | Voice 🔹             |        | Policy Profile* | PP2      | •              |
|   |                  |                     | ×      | ~               |          |                |
|   | RLAN-POLICY      | Maps: 0             |        |                 |          |                |
|   | <b>D</b> Cancel  |                     |        |                 | Save & A | pply to Device |

ステップ 5 : Flex Profileをクリックし、Addをクリックします。Flex Profile名、ネイティブVLAN ID、およびEnable ARP Cachingを設定します。

| Edit Flex Profile | Edit Flex Profile |                      |      |     |                         |                  |  |
|-------------------|-------------------|----------------------|------|-----|-------------------------|------------------|--|
| General Local A   | Authentication    | Policy ACL           | VLAN | DNS | Layer Security          |                  |  |
| Name*             | FP:               | 2                    | ]    |     | Fallback Radio Shut     | 0                |  |
| Description       | Ent               | er Description       | ]    |     | Flex Resilient          | 0                |  |
| Native VLAN ID    | 1                 |                      | ]    |     | ARP Caching             |                  |  |
| HTTP Proxy Port   | 0                 |                      | ]    |     | Efficient Image Upgrade |                  |  |
|                   |                   | 0.0                  | J    |     | OfficeExtend AP         | 0                |  |
| HTTP-Proxy IP Add | ress              | .0.0                 | J    |     | Join Minimum Latency    | 0                |  |
| CTS Policy        |                   |                      |      |     | IP Overlap              | 0                |  |
| Inline Tagging    | 0                 |                      |      |     |                         | Caarah ar Calaat |  |
| SGACL Enforcemer  | it O              |                      |      |     | MDNS Flex Profile       | Search of Select |  |
| CTS Profile Name  | de                | fault-sxp-profile× 🔻 |      |     |                         |                  |  |

Flexプロファイルポリシーの設定

◆ 注:ネイティブVLAN IDは、このFlex Profileに関連付けられたAPが接続されているスイッ チポートに設定されたネイティブVLANを指します。

手順 6: Site Tagを選択し、Addをクリックします。 Site Tag名を設定し、Enable Local Siteオプ ションのチェックマークを外して、Flex Profileを追加します。次に、Save & Apply to Deviceをク リックします。

| Add Site Tag       |                       |   |
|--------------------|-----------------------|---|
| Name*              | ST2                   |   |
| Description        | Enter Description     |   |
| AP Join Profile    | default-ap-profile    | • |
| Flex Profile       | FP2                   | • |
| Control Plane Name | default-control-plane | • |
| Enable Local Site  |                       |   |
| Cancel             |                       |   |

◆ 注: Enable Local Siteが無効になっているため、このサイトタグに割り当てられたAPは自動的にFlexConnect APとして設定されます。

手順7:RF Profileを選択し、Addをクリックします。帯域ごとにRFプロファイルを設定します

| Add RF Profi | le                  | ×                      |
|--------------|---------------------|------------------------|
| General      | 802.11 RRM Advanced |                        |
| Name*        | Voice24GHz          |                        |
| Radio Band   | 2.4 GHz Band        |                        |
| Status       | ENABLE              |                        |
| Description  | Enter Description   | -                      |
|              |                     |                        |
| Cancel       |                     | Save & Apply to Device |

802.11メニューに移動します。12Mbps以下のすべてのレートを無効にし、12Mbpsを必須レート として設定し、両方の帯域でサポートされている18 Mbps以上を設定します。

2.4 GHzデータレート:

o

### Add RF Profile

| General           | 802.11   | RRM | Adva | anced |  |  |  |  |
|-------------------|----------|-----|------|-------|--|--|--|--|
| Operational Rates |          |     |      |       |  |  |  |  |
| 1 Mbps            | Disabled | ł   | •    |       |  |  |  |  |
| 2 Mbps            | Disabled | ł   | •    |       |  |  |  |  |
| 5.5 Mbps          | Disabled | ł   | ¥    |       |  |  |  |  |
| 6 Mbps            | Disabled | ł   | •    |       |  |  |  |  |
| 9 Mbps            | Disabled | ł   | •    |       |  |  |  |  |
| 11 Mbps           | Disabled | ł   | •    |       |  |  |  |  |
| 12 Mbps           | Mandato  | bry | •    |       |  |  |  |  |
| 18 Mbps           | Support  | ed  | •    |       |  |  |  |  |
| 24 Mbps           | Support  | ed  | •    |       |  |  |  |  |
| 36 Mbps           | Support  | ed  | •    |       |  |  |  |  |
| 48 Mbps           | Support  | ed  | •    |       |  |  |  |  |
| 54 Mbps           | Support  | ed  | T    |       |  |  |  |  |

| 802.11                                                                                                    | In MCS Rates                                      |                             |
|----------------------------------------------------------------------------------------------------|---------------------------------------------------|-----------------------------|
| Enablec                                                                                                    | d Data Rates:                                     |                             |
| [0,1,2,3,4<br>,19,20,21                                                                                                    | ,5,6,7,8,9,10,11,12,13,<br>,22,23,24,25,26,27,28, | 14,15,16,17,18<br>29,30,31] |
| Enable                                                                                                    | MCS Index                                         | ~                           |
| ~                                                                                                    | 0                                                 |                             |
| <ul> <li>Image: A second second s</li></ul> | 1                                                 |                             |
| ~                                                                                                    | 2                                                 |                             |
| <b>~</b>                                                                                                    | 3                                                 |                             |
| <ul> <li>Image: A second second s</li></ul> | 4                                                 |                             |
| <ul> <li>Image: A start of the start of the start of</li></ul>  | 5                                                 |                             |
| <ul> <li></li> </ul>                                                                                                    | 6                                                 |                             |
| <b>~</b>                                                                                                    | 7                                                 |                             |
| <b>~</b>                                                                                                    | 8                                                 |                             |
| <b>~</b>                                                                                                    | 9                                                 |                             |
| l≪ ∢<br>10                                                                                                    | 1 2 3 4<br>items per page<br>1 - 10 of 32         | items                       |
|                                                                                                    |                                                   |                             |

Cancel

Save & Apply to Device

### .

5 GHzデータレート:

### Add RF Profile

| _ | General     | 802.11  | RRM | Advar | iced |
|---|-------------|---------|-----|-------|------|
|   | Operational | Rates   |     |       |      |
|   | 6 Mbps      | Disable | Ł   | •     |      |
|   | 9 Mbps      | Disable | Ł   | •     |      |
|   | 12 Mbps     | Mandate | ory | •     |      |
|   | 18 Mbps     | Support | ed  | •     |      |
|   | 24 Mbps     | Support | ed  | •     |      |
|   | 36 Mbps     | Support | ed  | •     |      |
|   | 48 Mbps     | Support | ed  | •     |      |
|   | 54 Mbps     | Support | ed  | •     |      |
|   |             |         |     |       |      |
|   |             |         |     |       |      |

802.11n MCS Rates Enabled Data Rates: [0,1,2,3,4,5,6,7,8,9,10,11,12,13,14,15,16,17,18 ,19,20,21,22,23,24,25,26,27,28,29,30,31] Enable MCS Index  $\checkmark$ 0 ~ 1 ~ 2  $\checkmark$ 3  $\checkmark$ 4  $\checkmark$ 5 ~ 6 ~ 7  $\checkmark$ 8  $\checkmark$ 9 14 1 2 3 4 -4 10 🔻 items per page 1 - 10 of 32 items

Cancel

Save & Apply to Device

ステップ 8:RF Tagを選択して、Addをクリックします。このセクションのステップ6で作成した RFプロファイルを設定します。次に、Save & Apply to Deviceをクリックします。

| / | Add RF Tag              |                   | ×                      |
|---|-------------------------|-------------------|------------------------|
|   | Name*                   | RT2               |                        |
|   | Description             | Enter Description |                        |
|   | 5 GHz Band RF Profile   | Voice5GHz 🔹       |                        |
|   | 2.4 GHz Band RF Profile | Voice24GHz 🔹      |                        |
| ( | <b>D</b> Cancel         |                   | Save & Apply to Device |

ステップ 9 : Tag APsを選択し、APを選択して、以前に作成したポリシー、サイト、およびRFタ グを追加します。次に、Save & Apply to Deviceをクリックします。

| Т | ag APs          |                          |       |                        | × |
|---|-----------------|--------------------------|-------|------------------------|---|
|   | Tags            |                          |       |                        |   |
|   | Policy          | PT2                      | •     |                        |   |
|   | Site            | ST2                      | •     |                        |   |
|   | RF              | RT2                      | •     |                        |   |
|   | Changing AP Tag | g(s) will cause associat | ed Al | P(s) to reconnect      |   |
| ſ | Cancel          |                          |       | Save & Apply to Device | 9 |

APはCAPWAPトンネルを再起動し、9800 WLCに戻ります。Configuration > Wireless > Access Pointsの順に移動し、APモードがFlex:

| AP Name 🔺 🗸 🗸 | Total ~<br>Slots | AP ~<br>Model            | Base Radio v<br>MAC | AP ~<br>Mode | Admin ~<br>Status | Operation<br>Status | Policy ~<br>Tag | Site ~<br>Tag | RF ~<br>Tag | Tag ∽<br>Source | Location ~          | Country v |
|---------------|------------------|--------------------------|---------------------|--------------|-------------------|---------------------|-----------------|---------------|-------------|-----------------|---------------------|-----------|
| AP2802I-21    | 2                | AIR-<br>AP2802I-B-<br>K9 | a023.9f86.52c0      | Flex         | Enabled           | Registered          | PT2             | ST2           | RT2         | Static          | default<br>location | US        |

Flexconnectローカルスイッチングコマンドラインインターフェイス(CLI)

#### CLIから次のコマンドを実行します。

#### <#root>

////// WLAN Configuration

wlan Voice 1 Voice ccx aironet-iesupport no security ft adaptive security wpa psk set-key ascii 0 Cisco123 no security wpa akm dot1x security wpa akm psk no shutdown

////// Policy Profile Configuration

wireless profile policy PP2 do wireless autoqos policy-profile PP2 mode voice service-policy input platinum-up service-policy output platinum vlan 2672 no shutdown

////// Policy Tag Configuration

wireless tag policy PT2 wlan Voice policy PP2

/////// Flex Profile Configuration

wireless profile flex FP2 arp-caching vlan-name 1 native-vlan-id 1

////////

Site Tag Configuration

wireless tag site ST2 no local-site flex-profie FP2

/////// 2.4 GHz RF Profile Configuration

ap dot11 24ghz rf-profile Voice24GHz
rate RATE\_11M disable
rate RATE\_12M mandatory

rate RATE\_1M disable rate RATE\_2M disable rate RATE\_5\_5M disable rate RATE\_6M disable rate RATE\_9M disable no shutdown /////// 5 GHz RF Profile Configuration ap dot11 5ghz rf-profile Voice5GHz rate RATE\_24M supported rate RATE\_6M disable rate RATE\_9M disable no shutdown ////// RF Tag Configuration wireless tag rf RT2 24ghz-rf-policy Voice24GHz 5ghz-rf-policy Voice5GHz ////// AP Configuration

ap a023.9f86.52c0 policy-tag PT2 rf-tag RT2 site-tag ST2

# メディアパラメータの設定

GUI での設定

ステップ1: Configuration > Radio Configuration > Networkの順に移動します。5 GHzと2.4 Ghzの両方の帯域を無効にし、 Apply.

これにより、すべての5ghz wifiネットワークが一時的に無効になることに注意してください。メ ンテナンス時間帯にのみ実行する

### Configuration > Radio Configurations > Network

| 5 GHz Band           | 2.4 GHz Band      |              |  |
|----------------------|-------------------|--------------|--|
| General              |                   |              |  |
| 5 GHz Network Status |                   |              |  |
| Beacon Interva       | *                 | 100          |  |
| Fragmentation        | Threshold(bytes)* | 2346         |  |
| DTPC Support         |                   | $\checkmark$ |  |

ステップ 2: Configuration > Radio Configuration > Media Parametersの順に移動します。2.4 GHzと5 GHzの両方の帯域で、アドミッション制御(AC)とロードベースのコールアドミッション 制御(CAC)をイネーブルにして、Applyをクリックします。

Voice

Call Admission Control (CAC)

| Admission Control (ACM)         |    |
|---------------------------------|----|
| Load Based CAC                  |    |
| Max RF Bandwidth (%)*           | 75 |
| Reserved Roaming Bandwidth (%)* | 6  |
| Expedited Bandwidth             |    |
| SIP CAC and Bandwidth           |    |
| SIP CAC Support                 |    |

ステップ 3: Configuration > Radio Configurations > Parametersの順に移動します。両方の帯域で EDCAプロファイルをoptimized-voiceとして設定し、Applyをクリックします。

Configuration 

Radio Configurations

Parameters

DFS (802.11h)

Parameters

Parameters

Parameters

Parameters

Parameters

Parameters

Parameters

Parameters

Parameters

Parameters

Parameters

Parameters

Parameters

Parameters

Parameters

Parameters

Parameters

Parameters

Parameters

Parameters

Parameters

Parameters

Parameters

Parameters

Parameters

Parameters

Parameters

Parameters

Parameters

Parameters

Parameters

Parameters

Parameters

Parameters

Parameters

Parameters

Parameters

Parameters

Parameters

Parameters

Parameters

Parameters

Parameters

Parameters

Parameters

Parameters

Parameters

Parameters

Parameters

Parameters

Parameters

Parameters

Parameters

Parameters

Parameters

Parameters

Parameters

Parameters

Parameters

Parameters

Parameters

Parameters

Parameters

Parameters

Parameters

Parameters

Parameters

Parameters

Parameters

Parameters

Parameters

Parameters

Parameters

Parameters

Parameters

Parameters

Parameters

Parameters

Parameters

Parameters

Parameters

Parameters

Parameters

Parameters

Parameters

Parameters

Parameters

Parameters

Parameters

Parameters

Parameters

Parameters

Parameters

Parameters

Parameters

Parameters

Parameters

Parameters

Parameters

Parameters

Parameters

Parameters

Parameters

Parameters

Parameters

Parameters

Parameters

Parameters

Parameters

Parameters

Parameters

Parameters

Parameters

Parameters

Parameters

Parameters

Parameters

Parameters

Parameters

Parameters

Parameters

Parameters

Parameters

Parameters

Parameters

Parameters

Parameters

Parameters

Parameters

Parameters

Parameters

Parameters

Parameters

Parameters

Parameters

Parameters

Parameters

Parameters

Parameters

Parameters

Parameters

Parameters

Parameters

Parameters

Parameters

Parameters

Parameters

Parameters

Parameters

Parameters

Parameters

Parameters

Parameters

Parameters

Parameters

Parameters

Parameters

Parameters

Parameters

Parameters

Parameters

Parameters

Parameters
Parameters
Parameters
Para

ステップ 4: Configuration > Radio Configuration > Networkの順に移動します。5 GHzと2.4 Ghzの両方の帯域を有効にし、Applyをクリックします。

コマンドライン インターフェイス (CLI)

CLIから次のコマンドを実行します。

Andressi\_9800(config)#ap dot11 24ghz shutdown Andressi\_9800(config)#ap dot11 5ghz shutdown

Andressi\_9800(config)#dot11 24ghz cac voice acm

Andressi\_9800(config)#dot11 5ghz cac voice acm

Andressi\_9800(config)#ap dot11 24ghz edca-parameters optimized-voice Andressi\_9800(config)#ap dot11 5ghz edca-parameters optimized-voice

Andressi\_9800(config)#no ap dot11 24ghz shutdown Andressi\_9800(config)#no ap dot11 5ghz shutdown

### 確認

次のコマンドを使用して、現在の設定を確認できます。

# show wlan { summary | id | name | all }
# show run wlan
# show run aaa
# show aaa servers
# show ap config general
# show ap name <ap-name> config general
# show ap tag summary
# show ap name <AP-name> tag detail
# show wlan { summary | id | name | all }
# show wireless tag policy detailed <policy-tag-name>
# show wireless profile policy detailed <policy-profile-name>

CAC統計情報とコール制御メトリックを確認するには、次のコマンドを実行します。

#show ap name AP2802I-21 dot11 5ghz voice stats
#show ap name <ap-name> dot11 5ghz call-control metrics

# トラブルシュート

条件付きデバッグとラジオアクティブトレース

無線アクティブ(RA)トレースは、指定された条件(この場合はクライアントのMACアドレス)と 対話するすべてのプロセスのデバッグレベルトレースを提供します。 条件付きデバッグを有効に するには、次の手順を実行します。ここでは、9800 WLCがコール中に提供する出力に焦点を当 てます。

ステップ1:デバッグ条件が有効になっていないことを確認します。

# clear platform condition all

ステップ 2:モニターするワイヤレスクライアントの MAC アドレスのデバッグ条件を有効にし ます。このコマンドは、指定されたMACアドレスの監視を30分間(1800秒)開始します。必要に 応じて、この時間を最大 2085978494 秒まで増やすことができます。

# debug wireless mac <8821-MAC-address> {monitor-time <seconds>}

◇ 注:一度に複数のクライアントをモニターするには、MAC アドレスごとに debug wireless mac <aaaa.bbbb.cccc> コマンドを実行します。

🅦 注:すべてが後で表示できるように内部でバッファリングされているため、ターミナルセッ

### 💊 ションでクライアントアクティビティの出力が表示されません。

ステップ3:8821 Cisco IP Phoneからコールを確立します。

ステップ 4:コールが完了したとき、またはデフォルトまたは設定されたモニタ時間がアップす る前に問題が再現したときは、デバッグを停止します。

# no debug wireless mac <8821-MAC-address>

モニター時間が経過するか、debug wireless が停止すると、9800 WLC では次の名前のローカル ファイルが生成されます。

ra\_trace\_MAC\_aaaabbbbcccc\_HHMMSS.XXX\_timezone\_DayWeek\_Month\_Day\_year.log

ステップ 5: MAC アドレスアクティビティのファイルを収集します。 ra trace.log を外部サー バーにコピーするか、出力を画面に直接表示できます。RAトレースファイルの名前を確認します

# dir bootflash: | inc ra\_trace

ファイルを外部サーバーにコピーします。

# copy bootflash:ra\_trace\_MAC\_aaaabbbbcccc\_HHMMSS.XXX\_timezone\_DayWeek\_Month\_Day\_year.log tftp://a.b.c.

#### 内容を表示します。

# more bootflash:ra\_trace\_MAC\_aaaabbbbcccc\_HHMMSS.XXX\_timezone\_DayWeek\_Month\_Day\_year.log

手順6:デバッグ条件を削除します。

# clear platform condition all

💊 注:トラブルシューティングセッションの後は、必ずデバッグ条件を削除してください。

RAトレースの出力では、Traffic Specification(TSPEC)ネゴシエーションが行われます。これにより、8821がそのトラフィックをユーザプライオリティ6でマークすることが許可されているかどうか、およびコールを確立できるかどうかが判断されます。キュー6の使用をネゴシエートするために、8821は許可を要求するアクションパケットを送信します。

```
2019/08/25 18:53:54.510 {wncd_x_R0-0}{1}: [ewlc-qos-voice] [18106]: (info): MAC: 0027.902a.ab24 Got act
2019/08/25 18:53:54.510 {wncd_x_R0-0}{1}: [ewlc-qos-voice] [18106]: (info): MAC: 0027.902a.ab24 Receive
2019/08/25 18:53:54.510 {wncd_x_R0-0}{1}: [ewlc-qos-voice] [18106]: (info): MAC: 0027.902a.ab24 Got LBC
2019/08/25 18:53:54.510 {wncd_x_R0-0}{1}: [ewlc-qos-voice] [18106]: (info): MAC: 0027.902a.ab24 ADD TS
up = 6, tid = 6, upsd = 1, medium_time = 653, TSRSIE: No
2019/08/25 18:53:54.510 {wncd_x_R0-0}{1}: [ewlc-qos-voice] [18106]: (info): MAC: 0027.902a.ab24 U-APSD
```

パケットキャプチャの場合:

| ► | IE                                          | EE | 802.11 Action, Flags:C                                        |    |  |  |  |  |
|---|---------------------------------------------|----|---------------------------------------------------------------|----|--|--|--|--|
| ▼ | IE                                          | EE | 802.11 wireless LAN                                           |    |  |  |  |  |
|   | ▼                                           | Fi | xed parameters                                                |    |  |  |  |  |
|   | Category code: Management Notification (17) |    |                                                               |    |  |  |  |  |
|   | Action code: Setup request (0x0000)         |    |                                                               |    |  |  |  |  |
|   |                                             |    | Dialog token: 0x2a                                            |    |  |  |  |  |
|   |                                             |    | Status code: Admission accepted (0x0000)                      |    |  |  |  |  |
|   | ▼                                           | Ta | gged parameters (84 bytes)                                    |    |  |  |  |  |
|   |                                             | ▼  | Tag: Vendor Specific: Microsoft Corp.: WMM/WME: TSPEC Element |    |  |  |  |  |
|   |                                             |    | Tag Number: Vendor Specific (221)                             |    |  |  |  |  |
|   |                                             |    | Tag length: 61                                                |    |  |  |  |  |
|   |                                             |    | OUI: 00:50:f2 (Microsoft Corp.)                               |    |  |  |  |  |
|   |                                             |    | Vendor Specific OUI Type: 2                                   |    |  |  |  |  |
|   |                                             |    | Type: WMM/WME (0x02)                                          |    |  |  |  |  |
|   |                                             |    | WME Subtype: TSPEC Element (2)                                |    |  |  |  |  |
|   |                                             |    | WME Version: 1                                                |    |  |  |  |  |
|   |                                             |    | ▼ TS Info: 0x0034ec                                           |    |  |  |  |  |
|   |                                             |    | 0 110. = TID: 6                                               |    |  |  |  |  |
|   |                                             |    | 11 = Direction: Bidirectional link (3                         | 3) |  |  |  |  |
|   |                                             |    | 11 = PSB: U-APSD (1)                                          |    |  |  |  |  |
|   |                                             |    | 11 0 = UP: Voice (6)                                          |    |  |  |  |  |
|   |                                             |    | 0000 0000 0000 10 = Reserved: 0x000080                        |    |  |  |  |  |

WLCは、コールを割り当てるのに十分な帯域幅があるかどうかを判別し、十分な帯域幅がある場合は、TSPECネゴシエーションを受け入れるアクションフレームを送信します。

```
2019/08/25 18:53:54.510 {wncd_x_R0-0}{1}: [auth-mgr] [18106]: (info): [0000.0000.0000:unknown] Session
2019/08/25 18:53:54.510 {wncd_x_R0-0}{1}: [ewlc-qos-voice] [18106]: (info): Calls in progress increment
2019/08/25 18:53:54.510 {wncd_x_R0-0}{1}: [ewlc-qos-voice] [18106]: (info): allocating voice bw for cli
2019/08/25 18:53:54.511 {wncd_x_R0-0}{1}: [ewlc-qos-client] [18106]: (info): MAC: 0027.902a.ab24
Call Accepted for tspec client
2019/08/25 18:53:54.511 {wncd_x_R0-0}{1}: [ewlc-qos-voice] [18106]: (ERR): MAC: 0027.902a.ab24 TCLAS Se
2019/08/25 18:53:54.511 {wncd_x_R0-0}{1}: [ewlc-qos-voice] [18106]: (info): Recommended rate 6500kbps:M
```

```
2019/08/25 18:53:54.511 {wncd_x_R0-0}{1}: [ewlc-qos-voice] [18106]: (info): Recommended rate 13000kbps:
2019/08/25 18:53:54.511 {wncd_x_R0-0}{1}: [ewlc-qos-voice] [18106]: (info): Recommended rate 26000kbps:
2019/08/25 18:53:54.511 {wncd_x_R0-0}{1}: [ewlc-qos-voice] [18106]: (info): MAC: 0027.902a.ab24 Sending
2019/08/25 18:53:54.511 {wncd_x_R0-0}{1}: [ewlc-qos-voice] [18106]: (info): MAC: 0027.902a.ab24 Build A
2019/08/25 18:53:54.511 {wncd_x_R0-0}{1}: [ewlc-qos-voice] [18106]: (info): MAC: 0027.902a.ab24 Build A
2019/08/25 18:53:54.511 {wncd_x_R0-0}{1}: [ewlc-qos-voice] [18106]: (info): MAC: a023.9f86.52c0 send qo
```

パケットキャプチャの場合:

| ► | IEE              | E 802    | .11 Action,  | Flags:           | C       | 2     |                      |            |             |          |
|---|------------------|----------|--------------|------------------|---------|-------|----------------------|------------|-------------|----------|
| ▼ | IEE              | E 802    | .11 wireless | 5 LAN            |         |       |                      |            |             |          |
|   | Fixed parameters |          |              |                  |         |       |                      |            |             |          |
|   |                  | Cat      | egory code:  | Management       | t Notif | ficat | <mark>ion</mark> (17 | 7)         |             |          |
|   |                  | Act      | ion code: Se | etup respo       | nse (0x | (0001 | )                    |            |             |          |
|   |                  | Dia      | log token: 0 | 0x2a             |         |       |                      |            |             |          |
|   |                  | Sta      | tus code: Ad | dmission a       | cepted  | d (0x | 0000)                |            |             |          |
|   | ▼ T              | agge     | parameters   | <u>(119 byte</u> | s)      |       |                      |            |             |          |
|   | ٦                | 🛛 Tag    | : Vendor Spe | ecific: Mi       | crosoft | : Cor | p <b>.:</b> WMM      | 1/WME: TSP | PEC Element |          |
|   |                  |          | ag Number:   | Vendor Spe       | cific   | (221) | )                    |            |             |          |
|   |                  |          | ag length:   | 61               |         |       |                      |            |             |          |
|   |                  |          | UI: 00:50:f  | 2 (Microso       | ft Cor  | p.)   |                      |            |             |          |
|   |                  |          | 'endor Speci | fic OUI Ty       | pe: 2   |       |                      |            |             |          |
|   |                  | ſ        | ype: WMM/WM  | E (0x02)         |         |       |                      |            |             |          |
|   |                  |          | ME Subtype:  | TSPEC Ele        | ment (  | 2)    |                      |            |             |          |
|   |                  |          | ME Version:  | 1                |         |       |                      |            |             |          |
|   |                  | <b>•</b> | S Info: 0x0  | 034ec            |         |       |                      |            |             |          |
|   |                  |          |              |                  | 0 1     | 110.  | = TID:               | 6          |             |          |
|   |                  |          |              |                  | .11     |       | = Dired              | ction: Bio | directional | link (3) |
|   |                  |          |              |                  |         |       | = PSB:               | U-APSD (1  | L)          |          |
|   |                  |          |              | 11 0             |         |       | = UP: \              | /oice (6)  |             |          |
|   |                  |          | 0000 0000    | 0000             | 1       | 0     | = Resei              | rved: 0x00 | 00080       |          |

その後、コールマネージャとの間でSIPを介してコールが確立され、RTPトラフィックが転送されます。

| Time            | Source        | Destination   | Transmitter address | Receiver address  | Protocol | Info                                                  |
|-----------------|---------------|---------------|---------------------|-------------------|----------|-------------------------------------------------------|
| 16:11:41.860804 | 172.16.78.64  | 172.16.56.109 | 00:27:90:2a:ab:24   | a0:23:9f:86:52:cf | SIP/SDP  | Request: INVITE sip:181@172.16.56.109;user=phone      |
| 16:11:41.864384 | 172.16.56.109 | 172.16.78.64  | a0:23:9f:86:52:cf   | 00:27:90:2a:ab:24 | SIP      | Status: 100 Trying                                    |
| 16:11:42.529759 | 172.16.56.109 | 172.16.78.64  | a0:23:9f:86:52:cf   | 00:27:90:2a:ab:24 | SIP      | Status: 180 Ringing                                   |
| 16:11:47.581067 | 172.16.56.109 | 172.16.78.64  | a0:23:9f:86:52:cf   | 00:27:90:2a:ab:24 | SIP/SDP  | Status: 200 OK                                        |
| 16:11:47.594494 | 172.16.78.64  | 172.16.56.109 | 00:27:90:2a:ab:24   | a0:23:9f:86:52:cf | SIP      | Request: ACK sip:181@172.16.56.109:5060;transport=tcp |

#### RTP パケット:

| 16:11:47.700968 | 172.16.78.65 | 172.16.78.64 | 00:eb:d5:db:00:d6 | a0:23:9f:86:52:cf | RTP |
|-----------------|--------------|--------------|-------------------|-------------------|-----|
| 16:11:47.701470 | 172.16.78.65 | 172.16.78.64 | a0:23:9f:86:52:cf | 00:27:90:2a:ab:24 | RTP |
| 16:11:47.717783 | 172.16.78.65 | 172.16.78.64 | 00:eb:d5:db:00:d6 | a0:23:9f:86:52:cf | RTP |
| 16:11:47.718528 | 172.16.78.65 | 172.16.78.64 | a0:23:9f:86:52:cf | 00:27:90:2a:ab:24 | RTP |
| 16:11:47.730826 | 172.16.78.65 | 172.16.78.64 | 00:eb:d5:db:00:d6 | a0:23:9f:86:52:cf | RTP |
| 16:11:47.731395 | 172.16.78.65 | 172.16.78.64 | a0:23:9f:86:52:cf | 00:27:90:2a:ab:24 | RTP |
| 16:11:47.751602 | 172.16.78.65 | 172.16.78.64 | 00:eb:d5:db:00:d6 | a0:23:9f:86:52:cf | RTP |
| 16:11:47.752316 | 172.16.78.65 | 172.16.78.64 | a0:23:9f:86:52:cf | 00:27:90:2a:ab:24 | RTP |
| 16:11:47.766859 | 172.16.78.64 | 172.16.78.65 | 00:27:90:2a:ab:24 | a0:23:9f:86:52:cf | RTP |
| 16:11:47.776488 | 172.16.78.65 | 172.16.78.64 | 00:eb:d5:db:00:d6 | a0:23:9f:86:52:cf | RTP |
|                 |              |              |                   |                   |     |

次に、8821はコールが終了したことをコールマネージャに通知し、キュー6を使用しなくなった WLCに別のアクションフレームを送信して通知します。

2019/08/25 18:54:08.510 {wncd\_x\_R0-0}{1}: [ewlc-qos-voice] [18106]: (info): MAC: 0027.902a.ab24 Got act 2019/08/25 18:54:08.510 {wncd\_x\_R0-0}{1}: [ewlc-qos-voice] [18106]: (info): MAC: 0027.902a.ab24 Receive 2019/08/25 18:54:08.510 {wncd\_x\_R0-0}{1}: [ewlc-qos-voice] [18106]: (info): MAC: 0027.902a.ab24 DEL TS 2019/08/25 18:54:08.510 {wncd\_x\_R0-0}{1}: [ewlc-qos-voice] [18106]: (info): MAC: 0027.902a.ab24 Call Te 2019/08/25 18:54:08.510 {wncd\_x\_R0-0}{1}: [ewlc-qos-voice] [18106]: (info): MAC: 0027.902a.ab24 Call Te 2019/08/25 18:54:08.510 {wncd\_x\_R0-0}{1}: [ewlc-qos-voice] [18106]: (info): MAC: 0027.902a.ab24 Calls i 2019/08/25 18:54:08.510 {wncd\_x\_R0-0}{1}: [ewlc-qos-voice] [18106]: (info): MAC: 0027.902a.ab24 Build D 2019/08/25 18:54:08.510 {wncd\_x\_R0-0}{1}: [ewlc-qos-voice] [18106]: (info): MAC: 0027.902a.ab24 Build D

#### SIP終了およびアクションフレーム:

| No |                                          | Time               | Source            | Destination         | Transmitter address | Receiver address  | Protocol | Info                                                               |  |  |
|----|------------------------------------------|--------------------|-------------------|---------------------|---------------------|-------------------|----------|--------------------------------------------------------------------|--|--|
| T  | 7260                                     | 16:11:54.400738    | 172.16.78.64      | 172.16.56.109       | 00:27:90:2a:ab:24   | a0:23:9f:86:52:cf | SIP      | Request: NOTIFY sip:100@172.16.56.109                              |  |  |
|    | 7266                                     | 16:11:54.407572    | 172.16.56.109     | 172.16.78.64        | a0:23:9f:86:52:cf   | 00:27:90:2a:ab:24 | SIP      | Status: 200 OK                                                     |  |  |
|    | 7268                                     | 16:11:54.409575    | 172.16.78.64      | 172.16.56.109       | 00:27:90:2a:ab:24   | a0:23:9f:86:52:cf | SIP      | Request: BYE sip:181@172.16.56.109:5060;transport=tcp              |  |  |
|    | 7283                                     | 16:11:54.428215    | 172.16.56.109     | 172.16.78.64        | a0:23:9f:86:52:cf   | 00:27:90:2a:ab:24 | SIP      | Status: 200 OK                                                     |  |  |
|    | 7285                                     | 16:11:54.431823    | 172.16.78.64      | 172.16.56.109       | 00:27:90:2a:ab:24   | a0:23:9f:86:52:cf | TCP      | 51254 → 5060 [ACK] Seq=14915 Ack=7435 Win=39736 Len=0 TSval=443233 |  |  |
|    | 7340                                     | 16:11:54.503030    | Cisco_2a:ab:24    | Cisco_86:52:cf      | 00:27:90:2a:ab:24   | a0:23:9f:86:52:cf | 802.11   | Action, SN=3087, FN=0, Flags=PC                                    |  |  |
|    | TEEE 00                                  | 0 44 Anti          |                   |                     |                     |                   |          |                                                                    |  |  |
| ►. | ICCC 80                                  | 2.11 Action, Flags | s:PC              |                     |                     |                   |          |                                                                    |  |  |
| •  | TEEF 80                                  | 2.11 Wireless LAN  |                   |                     |                     |                   |          |                                                                    |  |  |
|    | * F1Xe                                   | d parameters       |                   |                     |                     |                   |          |                                                                    |  |  |
|    | Ca                                       | tegory code: Manag | gement Notificati | on (17)             |                     |                   |          |                                                                    |  |  |
|    | Ac                                       | tion code: Teardow | wn (0x0002)       |                     |                     |                   |          |                                                                    |  |  |
|    | Dialog token: 0x00                       |                    |                   |                     |                     |                   |          |                                                                    |  |  |
|    | Status code: Admission accepted (0x0000) |                    |                   |                     |                     |                   |          |                                                                    |  |  |
|    | v Tagged parameters (63 bytes)           |                    |                   |                     |                     |                   |          |                                                                    |  |  |
|    | т Та                                     | a: Vendor Specifi  | c: Microsoft Corr | .: WMM/WME: TSPEC E | lement              |                   |          |                                                                    |  |  |

翻訳について

シスコは世界中のユーザにそれぞれの言語でサポート コンテンツを提供するために、機械と人に よる翻訳を組み合わせて、本ドキュメントを翻訳しています。ただし、最高度の機械翻訳であっ ても、専門家による翻訳のような正確性は確保されません。シスコは、これら翻訳の正確性につ いて法的責任を負いません。原典である英語版(リンクからアクセス可能)もあわせて参照する ことを推奨します。